## **Deleting a User**

Use the steps below to delete or remove a user from your account in the NocTel control panel.

1. Log in to the NocTel Control Panel.

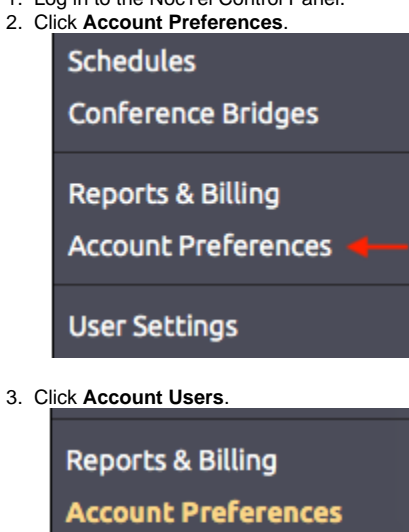

| Account Preferences |
|---------------------|
| General Setup       |
| Account Users 🔶     |
| Adjustable Toggles  |
| LDAP Integration    |
| Paging Groups       |
| Speed Dial Setup    |

- 4. Click on the user in the list.
- 5. Use the drop-down box next to Access Level and select "Inactive (No Access)."

| Edit User                            |                                                                                                    |
|--------------------------------------|----------------------------------------------------------------------------------------------------|
| Display<br>Name:                     | Joey                                                                                                    |
| NocTel<br>Username:                  |                                                                                                    |
| Invitation<br>Originally<br>Sent To: | example.email@noctel.com                                                                                                    |
| Added:                               | 2015-12-06 19:55:01                                                                                                    |
| Access Level:                        | Account Administrator                                                                                                    |
|                                      | Account Administrators can add or remove users, change user permissions, make changes to<br>billing and legal information associated with this account, and make system-wide changes to<br>phone system behavior. |
| Submit                               |                                                                                                    |

<u>Control Panel</u> → <u>Account Preferences</u> → <u>Account Users</u> → Edit User

6. Click Submit.

## **Related articles**

- Creating a User Account
- Removing a User from the Control Panel
- Deleting an Extension
- Deleting a Number
- Control Panel User Guide